## Selecting Patients and Entering Clinical Information

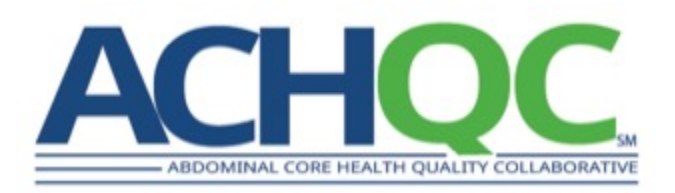

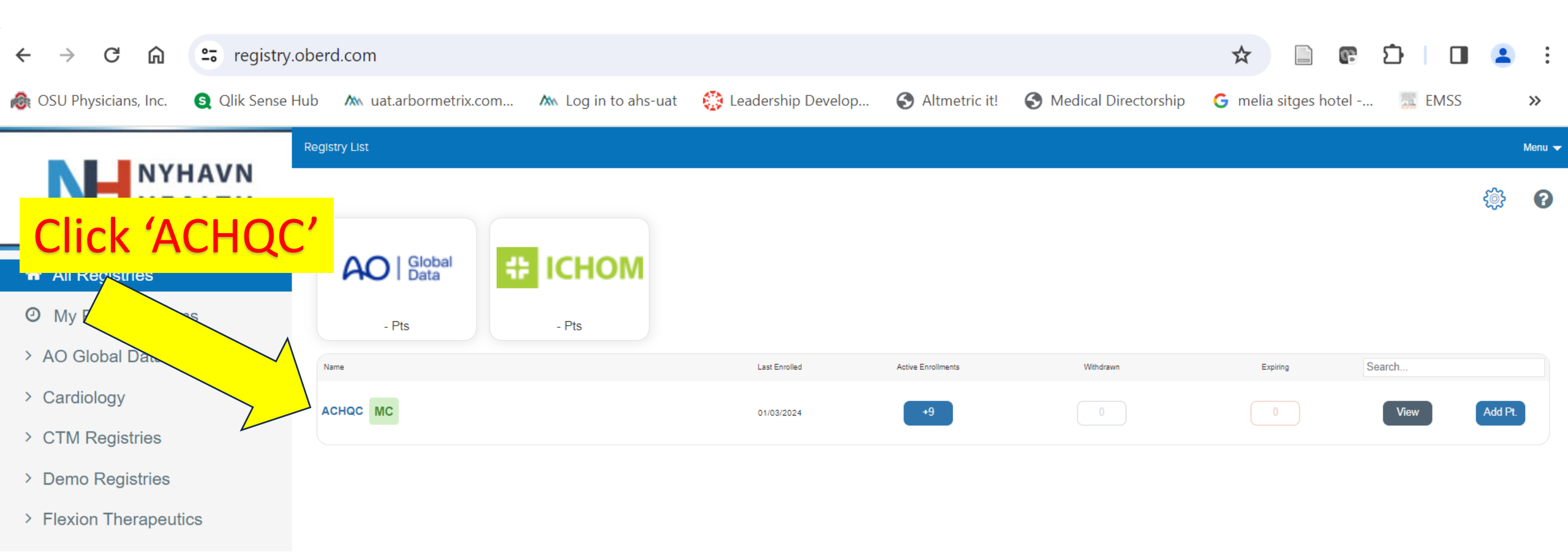

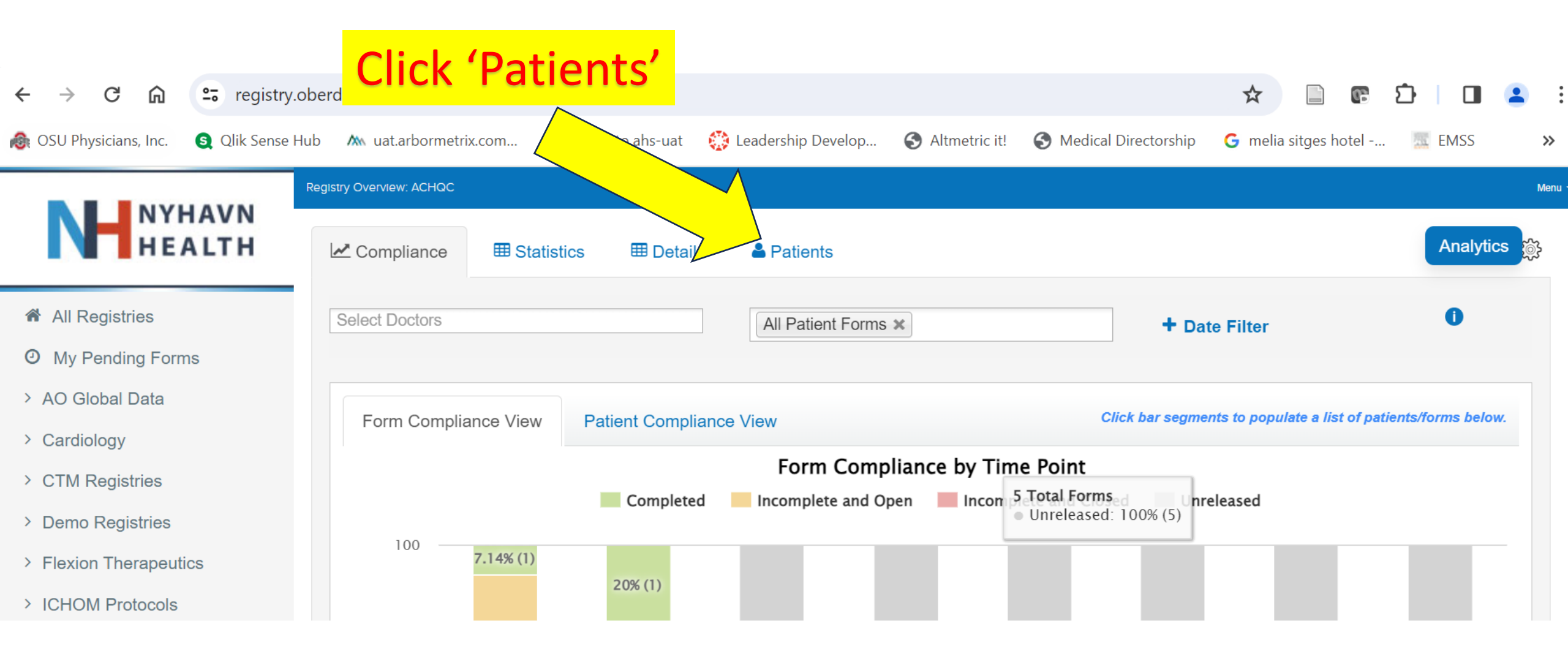

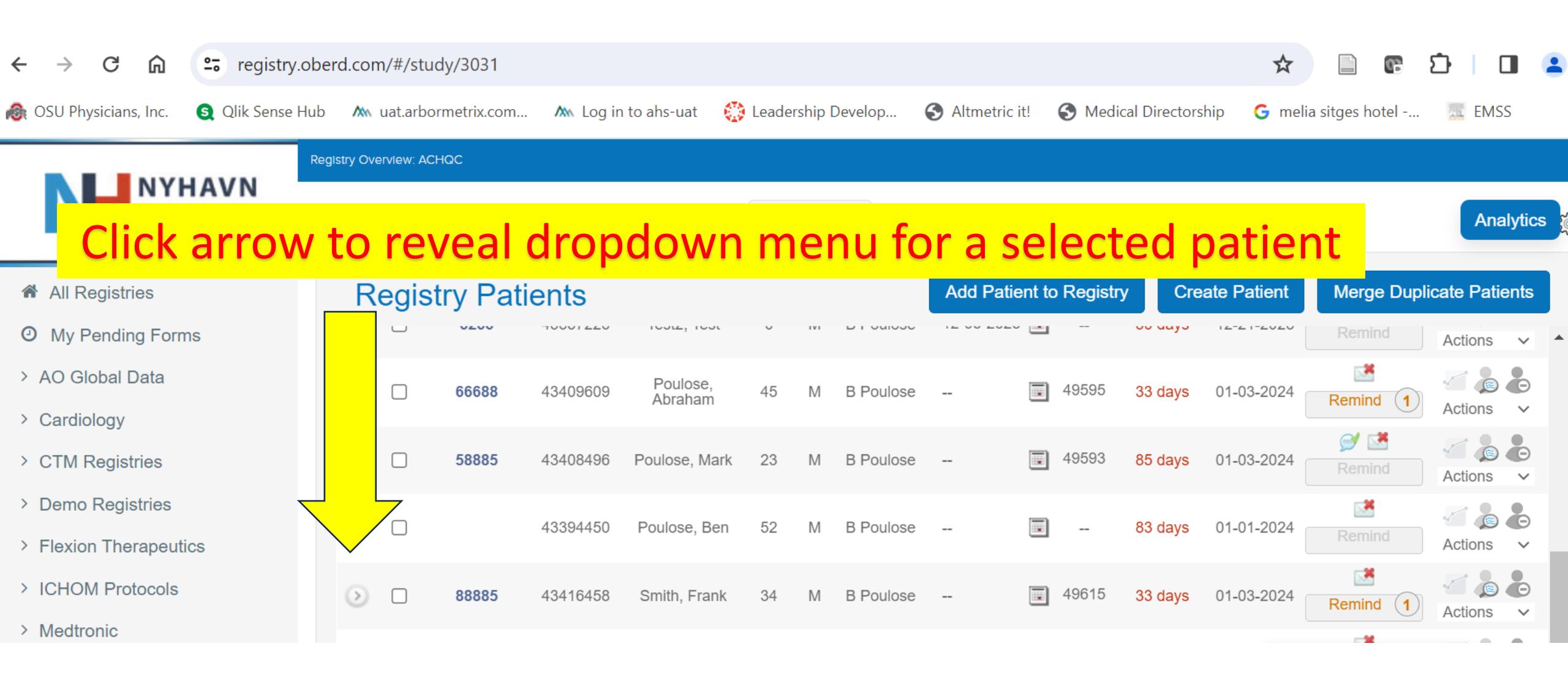

Available Patient Reported Outcomes Forms and Clinical Entry Forms will be revealed. For clinical data entry, find the appropriate form (here you see ACHQC Preop Information and Operative Details) and click on the small arrow to the right and select 'Answer'

## All Registries

O My Pending Forms

HEALTH

- > AO Global Data
- > Cardiology
- > CTM Registries
- > Demo Registries
- > Flexion Therapeutics
- > ICHOM Protocols

| ~ | Compliance                                                                | I Statistics | ⊞ Details       | Patients                         |                  |                         |                      |                   |                         |              |                     | Analytics  | <u>نې</u> |
|---|---------------------------------------------------------------------------|--------------|-----------------|----------------------------------|------------------|-------------------------|----------------------|-------------------|-------------------------|--------------|---------------------|------------|-----------|
|   | istry Patients                                                            |              |                 |                                  |                  | Add Patient to Registry |                      |                   | reate Patie             | ent          | Merge Duplicat      | e Patients |           |
| G | 88885                                                                     | 43416458     | Smith, Frank 34 | 4 M B                            | Poulose          |                         | 496                  | 15 33 da          | <mark>ys</mark> 01-03-2 | 202          | nd 1 A              | ctions V   | •         |
| - | Smith                                                                     |              |                 |                                  |                  | Fields high             | nlighted in <u>y</u> | <u>ellow,</u> hav | ave bea v changed.      |              |                     |            |           |
|   | $\checkmark$                                                              | Form         |                 | Timeline                         | Ope<br>Dat       | en Close<br>te Date     | Started<br>On        | Finished<br>On    | Rem.<br>Quest.          | Days<br>Left |                     |            |           |
|   | ACHQC Ventral Preoperative Assessment<br>(Patient Reported Outcomes Form) |              | sment -1 mo     | nonths for 1 months 2<br>days    |                  | 02-05-<br>24 2024       |                      |                   |                         | 33 days      | Actions             | ~ *        |           |
|   | ACHQC- Preop Information and Operative -1 r<br>Details                    |              | erative -1 mo   | nths for 2 month<br>weeks 5 days | is 3 01-0<br>202 | 03- 03-29-<br>24 2024   |                      |                   |                         | 85 day       | Answer<br>Responses | *          |           |